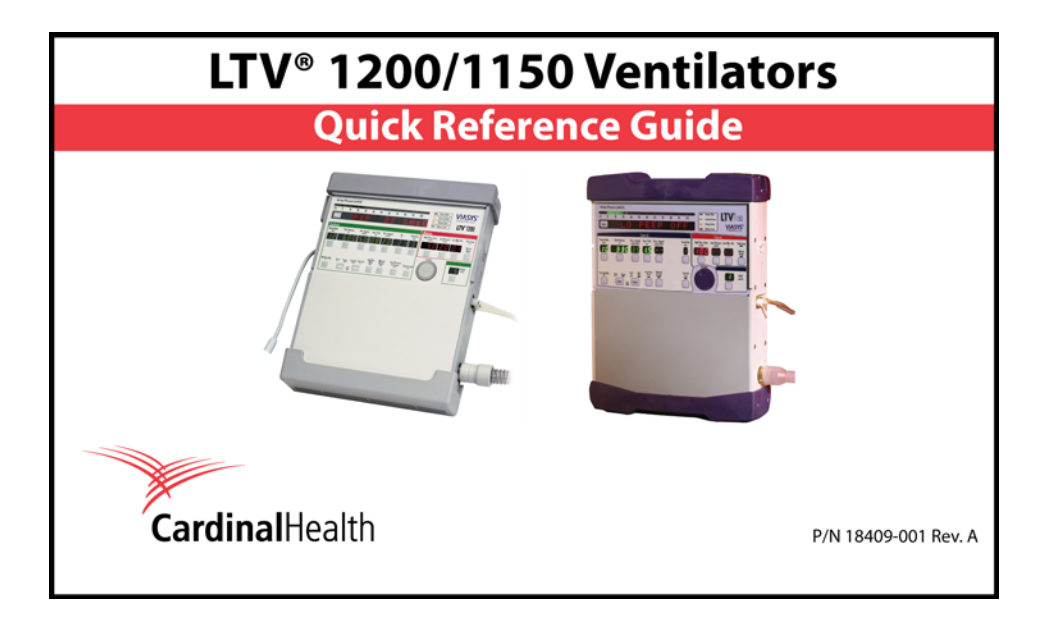

# ASSISTANCE

Cardinal Health Pulmonetic Systems 17400 Medina Rd., Suite 100 Minneapolis, Minnesota 55447-1341

 Customer Care:
 (800) 754-1914

 (763) 398-8500

 Fax:
 (763) 398-8403

 Website:
 www.cardinalhealth.com/viasys

P/N 18409-001, Rev. A

LTV<sup>®</sup> 1200/1150 Ventilator

ii

# TABLE OF CONTENTS

### Table of Contents:

| Front and Side Panel Reference  |                                       |     |
|---------------------------------|---------------------------------------|-----|
| Front Panel Display and Descri  | ption                                 |     |
| Side Panel Descriptions         |                                       |     |
| Turning the Ventilator On and O | )ff                                   | 5   |
| Turning the Ventilator On       |                                       | 5   |
| Turning the Ventilator Off      |                                       | 6   |
| Variable Controls               |                                       | 7   |
| SETTING UP MODES OF VENTIL      | LATION                                | 9   |
| Setting Up Assist/Control Mode  | )                                     | 9   |
| Setting Up SIMV Mode            |                                       | 11  |
| Setting Up CPAP Mode            |                                       | 13  |
| Setting Up NPPV Mode            |                                       | 15  |
| Monitored Data                  |                                       | 17  |
| Extended Features               |                                       | 19  |
| SBT (Spontaneous Breathing T    | rial)                                 | 21  |
| P/N 18409-001, Rev. A           | LTV <sup>®</sup> 1200/1150 Ventilator | iii |

| Using AC/DC Power                 | 25 |
|-----------------------------------|----|
| Using the AC Adapter              | 25 |
| Using an External DC Power Source | 26 |
| Power Displays and Indicators     |    |
| Attaching a Breathing Circuit     | 30 |
| Oxygen Computer Chart             | 31 |
| Alarms                            | 33 |
|                                   |    |

LTV<sup>®</sup> 1200/1150 Ventilator

iv

# FRONT AND SIDE PANEL REFERENCE

# Front Panel Display and Description (LTV $^{\ensuremath{\mathbb{R}}}$ 1200 shown)

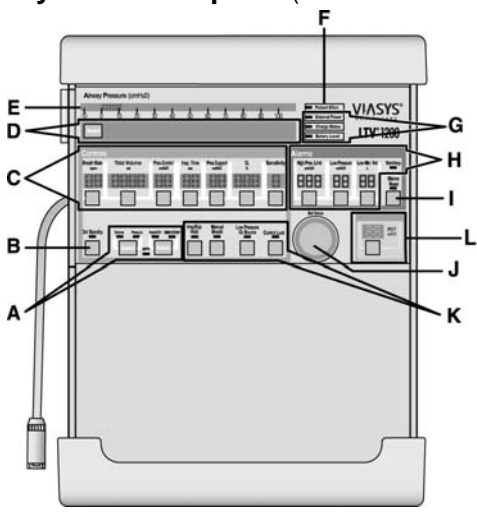

#### P/N 18409-001, Rev. A

LTV® 1200/1150 Ventilator

- A **Mode and Breath Selection** Selects ventilation modes, and selects breath types.
- B On/Standby Button Turns the ventilator "On" or to "Standby".
- C Variable Control Settings Sets and displays each ventilation characteristic.
- D **Display Window** Displays Alarm Messages, Monitored Data, and Extended Features menus.
- E Airway Pressure Display Displays real-time airway circuit pressure.
- F Patient Effort Indicator LED is lit briefly each time a patient trigger is detected.
- G Power Source Displays power source and charge levels.
- H Variable Alarm Settings Sets and displays variable alarm levels.
- I Alarm Silence/Reset Silences audible alarms. Clears visual alarms.
- J **Set Value Knob** Changes variable control settings. Navigates Extended Features.
- $\label{eq:K-Special Controls} \mbox{ Activates special controls such as Manual Breath, Low Pressure O_2 Source (LTV^{®} 1200 only), Insp/Exp Hold and Control Lock feature.$
- L **PEEP** PEEP control setting and display.

LTV<sup>®</sup> 1200/1150 Ventilator

# **Side Panel Descriptions**

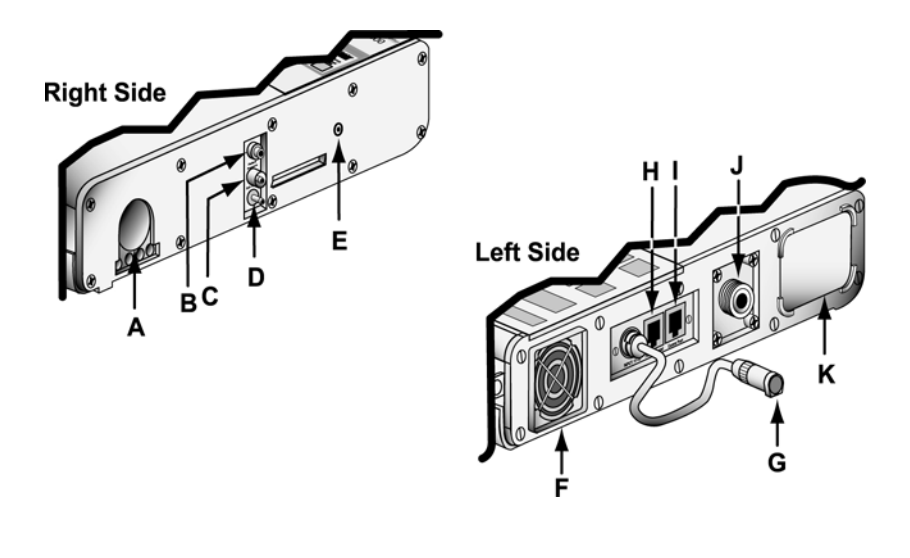

P/N 18409-001, Rev. A

LTV<sup>®</sup> 1200/1150 Ventilator

- A 22mm Outlet Port Patient Breathing Circuit outlet port.
- B Flow Xducer Flow Transducer high pressure sensing port.
- C Flow Xducer Flow Transducer low pressure sensing port.
- D Exh Valve Exhalation Valve drive line port.
- E Alarm Sounder Port
- F Cooling Fan
- G **DC Input** DC power port pigtail connector.
- H Patient Assist Patient Assist Call jack.
- I **Comm Port** Communications port.
- J **O**<sub>2</sub> **Inlet** Oxygen Inlet fitting.
- K Filter Air Inlet.

LTV<sup>®</sup> 1200/1150 Ventilator

### TURNING THE VENTILATOR ON AND OFF

### **Turning the Ventilator On**

1) Push the **On/Standby** button.

On/ Standby

If the Patient Query feature is enabled/on when the ventilator is powered up, ventilation and alarm activation are suspended and the message **SAME PATIENT** is displayed.

- To enable the suspended alarms and begin ventilation with the settings in use during the last power cycle, press the **Select** button while **SAME PATIENT** is displayed.
- To enable the suspended alarms and begin ventilation with Preset values appropriate for a new patient, turn the **Set Value** knob until **NEW PATIENT** is displayed and press the **Select** button. Then turn the **Set Value** knob until the desired patient type is displayed (**INFANT, PEDIATRIC** or **ADULT**) and press the **Select** button (see the *LTV*<sup>®</sup> 1200 or *LTV*<sup>®</sup> 1150 Operator's Manual, Chapter 10, for detailed settings and information).

If the Patient Query feature is disabled/off when the ventilator is powered up and passes POST, it will begin ventilation (appropriate alarms enabled) using the settings in use during the last power cycle.

P/N 18409-001, Rev. A

LTV<sup>®</sup> 1200/1150 Ventilator

### **Turning the Ventilator Off**

To turn the ventilator off:

| 1) | Disconnect the patient from the ventilator.                                                                                                    | On/ Standby |
|----|----------------------------------------------------------------------------------------------------|-------------|
| 2) | Press and hold the <b>On/Standby</b> button for 3 seconds. The ventilator ceases operating, the audible alarm sounds continuously and the <b>Vent Inop</b> LED is lit. |             |
| 3) | Press the Silence/Reset button to silence the audible alarm.                                                                                                    | Reset       |

| • | Verify a confirming audible chirp is activated immediately after the |
|---|----------------------------------------------------------------------|
|   | alarm is silenced.                                                   |

- The ventilator continues to charge the internal battery as long as it is connected to an external power source. 4)
  - Note: The Vent Inop LED will remain lit for a minimum of 5 minutes and does not impact battery life.

P/N 18409-001, Rev. A

LTV<sup>®</sup> 1200/1150 Ventilator

## VARIABLE CONTROLS

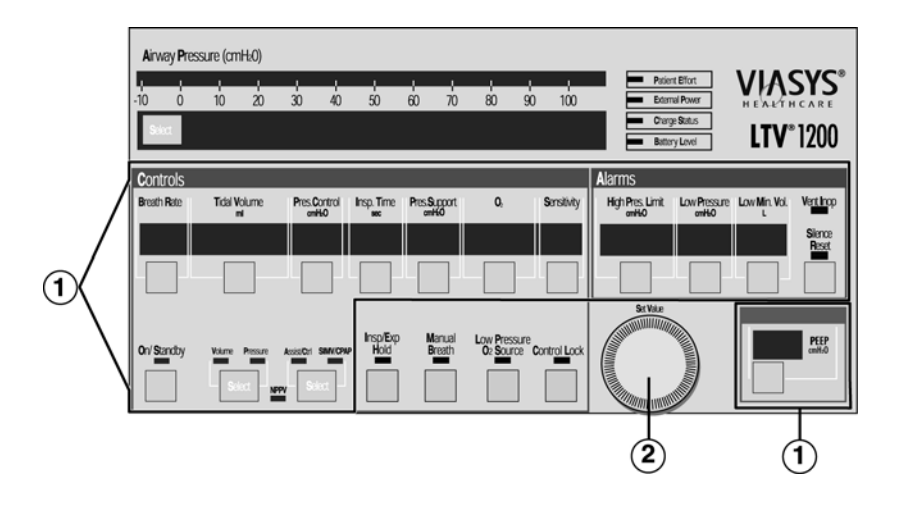

P/N 18409-001, Rev. A

LTV<sup>®</sup> 1200/1150 Ventilator

#### To set a variable control:

- Select the control by pressing the associated button. The display for the selected control will be displayed at normal brightness and all other control displays will be dimmed.
- 2) Change the control value by rotating the **Set Value** Knob. Rotate clockwise to increase and counter-clockwise to decrease the value.

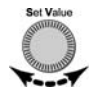

- 3) The new control value goes into effect when the operator:
  - Presses the selected button again, or
  - Selects another control, or
    - Presses the **Control Lock** button, or

Control Lock

• Waits 5 seconds

•

All controls will then return to their normal brightness.

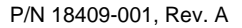

LTV® 1200/1150 Ventilator

# Setting Up Assist/Control Mode

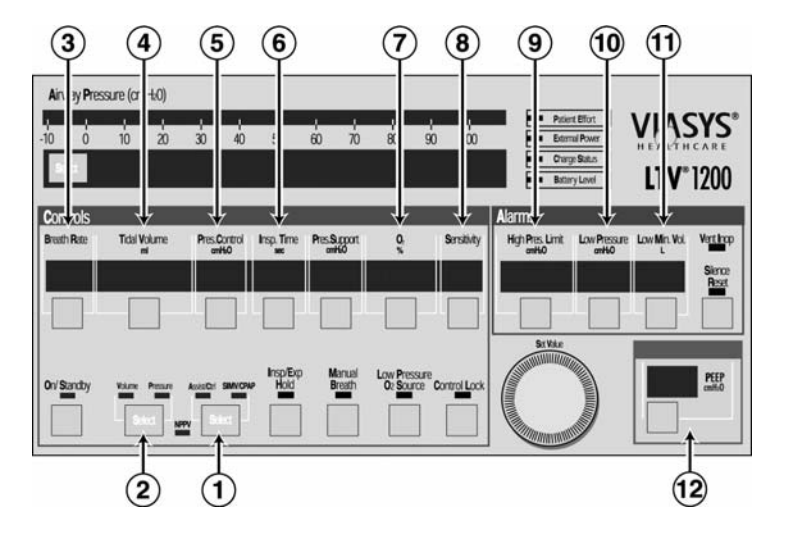

P/N 18409-001, Rev. A

LTV<sup>®</sup> 1200/1150 Ventilator

#### Setting Up the Ventilator in Assist/Control Mode:

- 1) Press the **Select** button <u>twice</u> to toggle the modes between **Assist/Control** and **SIMV/CPAP**. Select the **Assist/Control** mode.
- 2) Press the **Select** button <u>twice</u> to toggle between **Volume** and **Pressure** ventilation. Select **Volume** or **Pressure**, as desired.
- 3) Set the **Breath Rate**.
- 4) If **Volume** ventilation is selected, set the **Tidal Volume**. The calculated peak flow **Vcalc** is displayed in the window while Tidal Volume is being changed.
- 5) If Pressure ventilation is selected, set the Pressure Control.
- 6) Set the **Inspiratory Time**. The calculated peak flow **Vcalc** is displayed in the window while Inspiratory Time is being changed. **Vcalc** only applies to volume ventilation.
- 7) Set **O**<sub>2</sub>% (LTV<sup>®</sup> 1200 only).
- 8) Set the **Sensitivity** to a setting from 1 to 9.
- 9) Set the **High Pres. Limit** alarm.
- 10) Set the Low Pressure alarm.
- 11) Set the Low Min. Vol. alarm.
- 12) Adjust the **PEEP** control.

P/N 18409-001, Rev. A LTV<sup>®</sup> 1200/1150 Ventilator

# Setting Up SIMV Mode

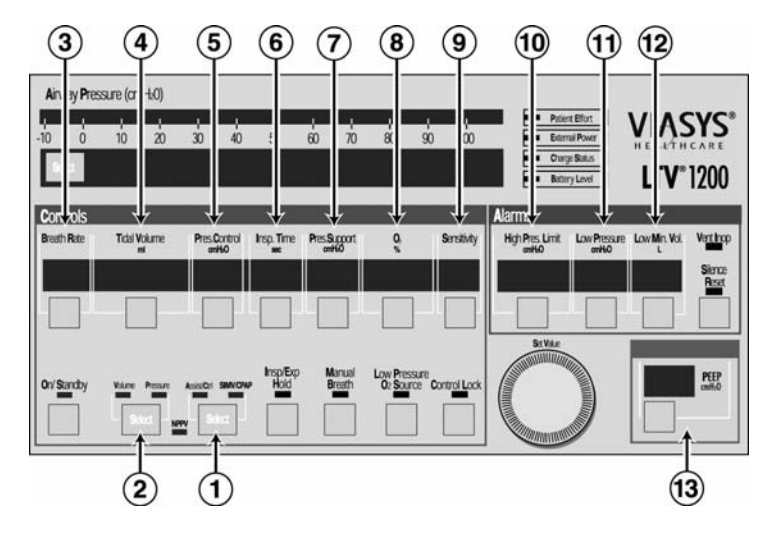

P/N 18409-001, Rev. A

LTV<sup>®</sup> 1200/1150 Ventilator

#### To set the Ventilator up in SIMV mode:

- 1) Press the **Select** button <u>twice</u> to toggle the modes between **Assist/Control** and **SIMV/CPAP**. Select the **SIMV/CPAP** mode.
- 2) Press the **Select** button to toggle between **Volume** and **Pressure** ventilation. Select **Volume** or **Pressure**, as desired.
- 3) Set the **Breath Rate**.
- 4) If **Volume** ventilation is selected, set the **Tidal Volume**. The calculated peak flow **Vcalc** is displayed in the window while Tidal Volume is being changed.
- 5) If **Pressure** ventilation is selected, set the **Pressure Control**.
- 6) Set the **Inspiratory Time**. The calculated peak flow **Vcalc** is displayed in the window while Inspiratory Time is being changed. **Vcalc** only applies to volume ventilation.
- 7) Set the **Pressure Support**, if desired.
- 8) Set  $O_2$ % (LTV<sup>®</sup> 1200 only).
- 9) Set the **Sensitivity** to a setting from 1 to 9.
- 10) Set the High Pres. Limit alarm.
- 11) Set the Low Pressure alarm.
- 12) Set the Low Min. Vol. alarm.
- 13) Adjust the **PEEP** control.

P/N 18409-001, Rev. A LTV® 1200/1150 Ventilator

# Setting Up CPAP Mode

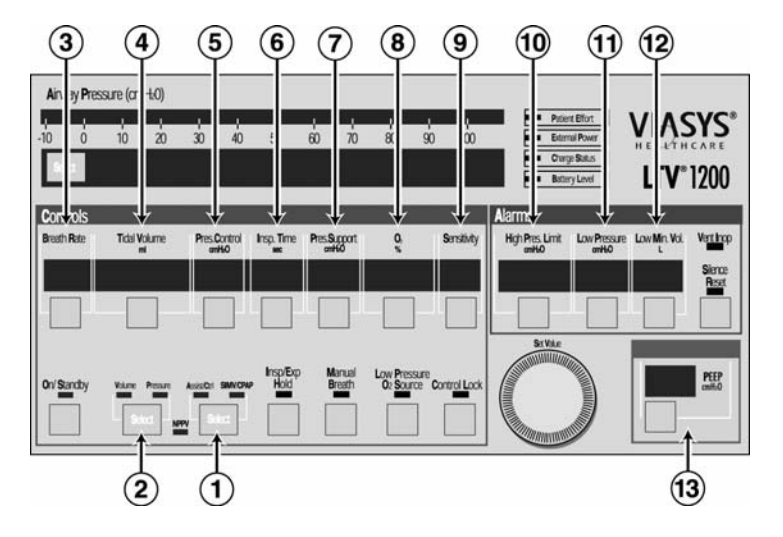

P/N 18409-001, Rev. A

LTV<sup>®</sup> 1200/1150 Ventilator

#### To set the ventilator up in CPAP mode:

- Press the Select button twice to toggle the modes between Assist/Control and SIMV/CPAP. Select the SIMV/CPAP mode.
- 2) Press the **Select** button <u>twice</u> to toggle between **Volume** and **Pressure** ventilation for Apnea backup. Select **Volume** or **Pressure** for Apnea backup.
- 3) Set the **Breath Rate** to Off (dashes "--").
- If Volume ventilation is selected, set the Tidal Volume for Apnea backup. The calculated peak flow Vcalc is displayed in the window while Tidal Volume is being changed.
- 5) If  $\ensuremath{\mbox{Pressure}}$  ventilation is selected, set the  $\ensuremath{\mbox{Pressure}}$  Control for Apnea backup.
- 6) Set the **Inspiratory Time** for Apnea backup. The calculated peak flow **Vcalc** is displayed in the window while Inspiratory Time is being changed. **Vcalc** only applies to volume ventilation.
- 7) Set the **Pressure Support**, if desired.
- 8) Set **O<sub>2</sub>%** (LTV<sup>®</sup> 1200 only).
- 9) Set the **Sensitivity** to a setting from 1 to 9.
- 10) Set the High Pres. Limit alarm.
- 11) Set the Low Pressure alarm for Apnea backup.
- 12) Set the Low Min. Vol. alarm.
- 13) Adjust the **PEEP** control.

P/N 18409-001, Rev. A LTV® 1200/1150 Ventilator

# SETTING UP MODES OF VENTILATION

# Setting Up NPPV Mode

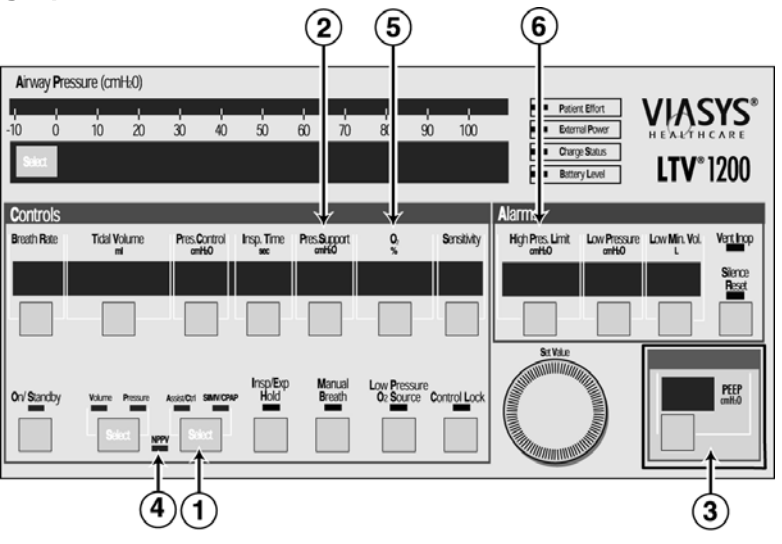

P/N 18409-001, Rev. A

LTV<sup>®</sup> 1200/1150 Ventilator

#### To set the Ventilator up in NPPV mode:

#### Set any desired Extended Features options and:

- Push the Assist/Control, SIMV/CPAP mode button until the NPPV LED flashes. Press the button once more to confirm. The NPPV LED continues to flash and SET IPAP displays. The Pres. Support control display is bright and all other controls dim.
- 2) Turn the Set Value knob to adjust the IPAP value (shown in Pres. Support LED window). Press the Pres. Support button to confirm, SET EPAP will display. The PEEP control display is bright and all other controls are dim.
- 3) Turn the **Set Value** knob to adjust the EPAP value (shown in the **PEEP** LED window). Press the **PEEP** button to confirm.
- 4) The **PEEP** button push confirms **NPPV** operation and LED then turns solid.
- 5) Set **O<sub>2</sub>%** (LTV<sup>®</sup> 1200 only).
- 6) Set the **High Pres. Limit** alarm.

P/N 18409-001, Rev. A

LTV<sup>®</sup> 1200/1150 Ventilator

### **MONITORED DATA**

The monitored data displays may be automatically scrolled or manually scrolled. To cycle through the available monitored data automatically from a halted scan, press the Monitor **Select** button (left of display window) twice. Pressing the **Select** button once while scan is active shall halt scanning and the currently display monitor shall remain in the display window. Each time you press the button once; the next data item in the list will be displayed. To resume scan, press the **Select** button <u>twice</u> within 0.3 seconds. The monitored data is displayed in the following order:

| Display | Description                                                                                                    |  |
|---------|----------------------------------------------------------------------------------------------------|--|
| PIP     | Displays the Peak Inspiratory Pressure measured during the inspiratory phase. PIP is not updated for spontaneous breaths. |  |
| MAP     | Displays a running average of the airway pressure for the last 60 seconds.                                                |  |
| PEEP    | Displays the pressure in the airway circuit at the end of exhalation.                                                     |  |
| f       | Displays the breaths per minute and includes all breath types.                                                            |  |
| Vte     | Displays the exhaled tidal volume as measured at the patient wye.                                                         |  |
| VE      | Displays the exhaled tidal volume for the last 60 seconds as calculated from the last 8 breaths.                          |  |

P/N 18409-001, Rev. A

LTV<sup>®</sup> 1200/1150 Ventilator

| Display | Description                                                                                                    |  |
|---------|----------------------------------------------------------------------------------------------------|--|
| I:E     | Displays the ratio between measured inspiratory time and measured exhalation time. Both normal and inverse I:E Ratios are displayed.                           |  |
| l:Ecalc | Displays the ratio between the set Breath Rate and Inspiratory Time.<br>The display is updated in real-time while the Breath Rate setting is<br>being changed. |  |
| Vcalc   | Is based on the Tidal Volume and Inspiratory Time settings. Displayed when selected and whenever Tidal Volume or Inspiratory Time is selected for change.      |  |
| SBT min | Displays the time remaining until the number of minutes preset in the SBT OP, MINUTES menu have elapsed. (Only displayed in the SBT mode of ventilation.)      |  |
| f/Vt f  | f/Vt is computed every time the Total Breath Rate (f) or Total Minute Volume (VE) is calculated. (Only displayed when SBT mode is selected.)                   |  |

LTV<sup>®</sup> 1200/1150 Ventilator

### **EXTENDED FEATURES**

#### Navigating the Extended Features Menus:

**To enter the Extended Features menu** (in normal ventilation mode), press and hold the Monitor **Select** button for three seconds.

To view the next item in a menu, turn the Set Value knob clockwise.

To view the previous item, turn the Set Value knob counterclockwise.

To enter a menu item or select a setting, press the Select button.

To exit a menu, turn the Set Value knob until the EXIT option is displayed, then press the Select button or press Control Lock.

P/N 18409-001, Rev. A

LTV<sup>®</sup> 1200/1150 Ventilator

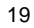

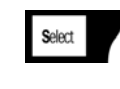

Set Value

Select

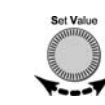

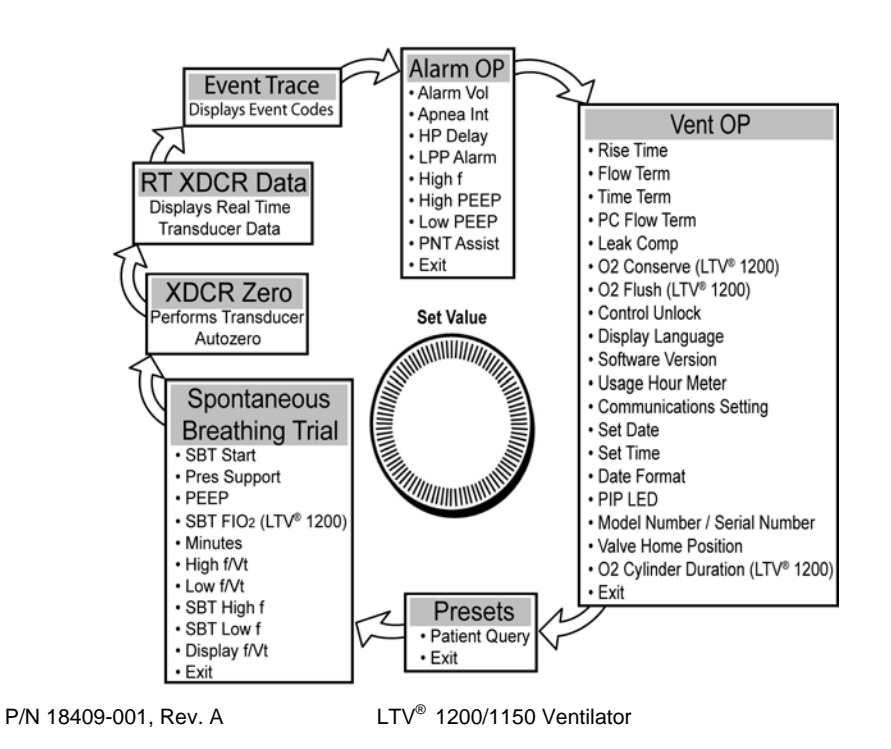

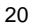

### **SBT (Spontaneous Breathing Trial)**

Using the Spontaneous Breathing Trial option you can temporarily minimize ventilatory support and perform clinical assessments of a patient's dependence on, or ability to be removed from positive pressure ventilation. SBT mode should be used only while attended by a Respiratory Therapist or other properly trained and qualified personnel (please refer to the  $LTV^{\$}$  1200 or  $LTV^{\$}$  1150 Operator's Manual, Chapter 10, for more information).

When the Spontaneous Breathing Trial mode is turned on (SBT ON selected);

- The ventilator switches to CPAP mode.
- Pressure Support and FiO<sub>2</sub> control settings on the front panel are overridden with the values preset in the SBT OP menus.
- The High Breath Rate alarm (**HIGH f**) in the **ALARM OP** menu is disabled (as long as the SBT mode is on).

P/N 18409-001, Rev. A

LTV<sup>®</sup> 1200/1150 Ventilator

### **EXTENDED FEATURES**

#### **SBT (Spontaneous Breathing Trial)**

To modify the Spontaneous Breathing Trial settings:

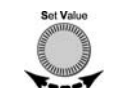

 Turn the Set Value knob until SBT START is displayed, push the Select button, and SBT OFF or SBT ON is displayed. Turn the Set Value knob until the desired setting is displayed, and push the Select button.

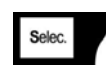

- When SBT ON is selected, the Spontaneous Breathing Trial ventilation mode is turned on using the current SBT menu settings. If the SBT menu settings were not previously reset, the factory set default settings will be used. <u>All SBT menu settings are to be reviewed for applicability and/or set as necessary, prior</u> to selecting the SBT ON menu option.
- When the Spontaneous Breathing Trial ventilation mode is active and **SBT OFF** is selected, the Spontaneous Breathing Trial ventilation mode is terminated and ventilation returns to the previously set modes/settings.

P/N 18409-001, Rev. A

LTV<sup>®</sup> 1200/1150 Ventilator

### **SBT (Spontaneous Breathing Trial)**

### 2) SBT Menu Options

SBT OP

```
SBT START
PRES SUPPORT
PEEP
SBT FIO2 (LTV<sup>®</sup> 1200 only)
MINUTES
HIGH f/Vt
LOW f/Vt
SBT HIGH f
SBT LOW f
DISPLAY f/Vt
EXIT
```

Turn the **Set Value** knob until desired SBT menu option is displayed, push the **Select** button and the value setting is displayed.

Turn the **Set Value** knob until the desired setting is displayed, push the **Select** button, and the desired value is set.

P/N 18409-001, Rev. A

LTV<sup>®</sup> 1200/1150 Ventilator

# **EXTENDED FEATURES**

### **Exiting Extended Features**

### To return to Monitored Parameters:

1) Turn the **Set Value** knob until **EXIT** is displayed.

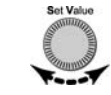

2) Press the **Select** button.

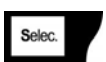

3) Repeat Steps 1 and 2 until the Monitored Parameters are displayed.

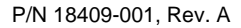

LTV<sup>®</sup> 1200/1150 Ventilator

### **USING AC/DC POWER**

### Using the AC Adapter

# To run the ventilator from an external AC power source.

- Connect the power jack (straight or 90°) from the AC adapter to the power port pigtail connector on the left side of the ventilator.
- 2) Connect the proper AC power cable (110 or 220 V plug) to the AC power adapter.
- 3) Connect the 110 or 220 V power cable to a suitable power source.

While the ventilator is plugged in, the internal battery is continuously charged.

**CAUTION: Release Button** – To avoid damaging the ventilator or the power connector, press the release button on the connector before removing it from the ventilator power port pigtail connector.

P/N 18409-001, Rev. A

LTV<sup>®</sup> 1200/1150 Ventilator

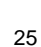

# Using an External DC Power Source

### To run the ventilator from an external DC power source.

- 1) Connect the power port of the external DC power adapter cable to the power port pigtail connector on the left side of the ventilator.
- 2) If applicable, connect the DC jack to the DC power source.

P/N 18409-001, Rev. A

LTV<sup>®</sup> 1200/1150 Ventilator

# POWER DISPLAYS AND INDICATORS

### Indicators

**Battery Level** 

Battery Level

The Battery Level indicator shows the level of available internal battery power while running from the internal battery.

| LED Color | Battery Level                                      | Approximate Battery Time<br>@ nominal settings |
|-----------|----------------------------------------------------|------------------------------------------------|
| Green     | Internal battery level is acceptable               | 45 minutes                                     |
| Amber     | Internal battery level is low                      | 10 minutes                                     |
| Red       | Internal battery level is critically low           | 5 minutes                                      |
| Off       | Ventilator is running on AC or<br>External Battery |                                                |

P/N 18409-001, Rev. A

LTV® 1200/1150 Ventilator

# Indicators

Charge Status

Charge Status

When the ventilator is plugged into an External Power source, it automatically charges the internal battery.

| LED Color         | Charge Status                                                                                                    |
|-------------------|----------------------------------------------------------------------------------------------------|
| Flashing<br>Amber | The ventilator is performing pre-charge qualification testing of the battery prior to starting the charge process. This happens when external power is first applied to the ventilator. The qualification process normally takes a few seconds but may take up to an hour |
|                   | on a deeply discharged battery.                                                                                                    |
| Green             | The internal battery is charged to full level.                                                                                                    |
| Amber             | The battery has not reached a full charge level and is still charging.                                                                                                    |
| Red               | The ventilator has detected a charge fault or internal battery fault.<br>The internal battery cannot be charged. Contact a Pulmonetic<br>Systems Certified Service Technician.                                                                                            |

P/N 18409-001, Rev. A

LTV® 1200/1150 Ventilator

### POWER DISPLAYS AND INDICATORS

### Indicators

**External Power** 

External Power

The External Power indicator shows the level of external power while the ventilator is operating from an external power source. When the ventilator is running from the internal battery, the External Power indicator is off. When running from external power, the indicator shows the following levels.

| LED Color | Power Level                        |  |
|-----------|------------------------------------|--|
| Green     | External Power level is acceptable |  |
| Amber     | External Power level is low        |  |

External power may be provided by connecting the ventilator to an external battery or to an external AC power source.

P/N 18409-001, Rev. A

LTV<sup>®</sup> 1200/1150 Ventilator

# ATTACHING A BREATHING CIRCUIT

# How to attach a Patient Breathing Circuit.

- Connect the main breathing tube to the 22 mm outlet port on the right side of the ventilator.
- 2) Connect the two exhalation flow transducer sense lines to the ports marked **Flow Xducer** on the right side of the ventilator. These are non-interchangeable Luer fittings.
- Connect the Exhalation Valve driver line to the port marked Exh Valve on the right side of the ventilator.

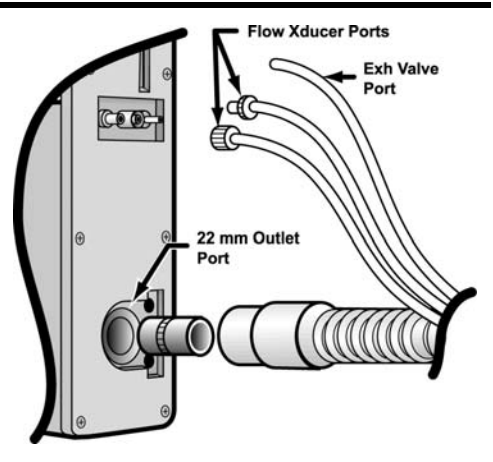

P/N 18409-001, Rev. A

LTV<sup>®</sup> 1200/1150 Ventilator

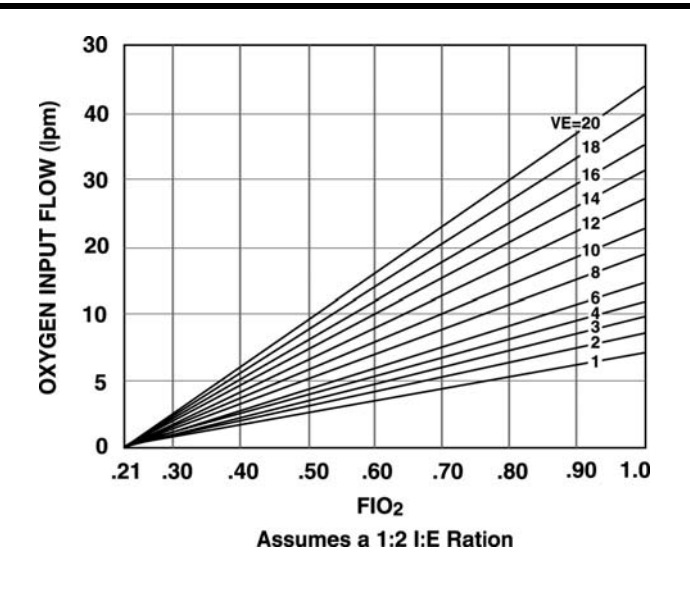

P/N 18409-001, Rev. A

LTV<sup>®</sup> 1200/1150 Ventilator

### **Oxygen Computer Chart**

### To determine O<sub>2</sub> Input Flow:

- 1) Find the desired  $FiO_2$  on the horizontal axis.
- 2) Project up to the minute volume.
- 3) Project horizontally to the left vertical axis and read the oxygen flow.

#### To determine O<sub>2</sub> Concentration:

- 1) Find the  $O_2$  input flow on the vertical axis.
- 2) Project horizontally right to the minute volume.
- 3) Project vertically down to the horizontal axis and read the FiO<sub>2</sub>.

P/N 18409-001, Rev. A

LTV® 1200/1150 Ventilator

### How to Silence and Reset Alarms

To silence an alarm, press the **Silence Reset** button. To reset an alarm that has been corrected, press the Silence Reset button again.

| Alarm        | Cause                                                                                                    | Solution                            |
|--------------|----------------------------------------------------------------------------------------------------|-------------------------------------|
| APNEA XX bpm | Occurs when the time since the last breath<br>start exceeds the set Apnea Interval. When<br>an Apnea alarm occurs, the ventilator will | Reevaluate the patient's condition. |
|              | enter Apnea Back up ventilation mode.                                                                                                  | Reevaluate ventilator settings.     |
| APNEA        | An Apnea alarm has occurred and cleared<br>The ventilator is no longer in Apnea Back-<br>up mode.                                      | Reevaluate the patient's condition. |
|              |                                                                                                    | Reevaluate ventilator settings.     |

P/N 18409-001, Rev. A

LTV® 1200/1150 Ventilator

33

Silence Reset

| Alarm        | Cause                                                                                                    | Solution                                                                                     |
|--------------|----------------------------------------------------------------------------------------------------|----------------------------------------------------------------------------------------------|
| ΒΑΤ ΕΜΡΤΥ    | Occurs when the ventilator is operating<br>from the internal battery power and the<br>batter charge level is critically low. This<br>alarm can be temporarily silenced but<br>cannot be cleared. | Attach the ventilator to external AC or DC power.                                            |
| BAT LOW      | Occurs when the ventilator is operating<br>from internal battery power and the battery<br>charge level is low.                                                                                   | Attach the ventilator to<br>external AC or DC<br>power.<br>Reevaluate power<br>requirements. |
| DEFAULTS     | Occurs during POST when the ventilator detects an invalid setting stored in non-volatile memory.                                                                                                 | Push the <b>Silence/Reset</b> button twice to reset alarm.                                   |
|              |                                                                                                    | Reevaluate ventilator<br>settings.                                                           |
| DEFAULTS SET | Occurs when the ventilator is first powered<br>up after the <b>SET DEFAULTS</b> option has<br>been used to reset all controls and                                                                | Push the <b>Silence/Reset</b> button twice to reset alarm.                                   |
|              | extended features settings to their factory-<br>set default values.                                                                                                    | Reevaluate ventilator settings.                                                              |

LTV<sup>®</sup> 1200/1150 Ventilator

Alarms

| Alarm                                                    | Cause                                                                                                    | Solution                                                                                                    |
|----------------------------------------------------------|----------------------------------------------------------------------------------------------------|----------------------------------------------------------------------------------------------------|
| DISC/SENSE                                               | <ul> <li>Occurs when the ventilator detects one of the following conditions:</li> <li>The patient circuit or proximal pressure sense line has become disconnected.</li> <li>The low side exhalation flow transducer sense line has become disconnected.</li> <li>The proximal pressure sense line is pinched or occluded.</li> </ul> | Check Patient Circuit<br>assembly for<br>disconnects.<br>Check pressure<br>sensing lines for<br>occlusions. |
| HIGH f                                                   | Occurs when the Total Breath Rate (f) exceeds the high breath rate and time period alarm values.                                                                                                    | Check Patient Circuit<br>assembly for leaks.<br>Check <b>HIGH</b> f alarm<br>values.                        |
| HIGH O <sub>2</sub> PRES<br>(LTV <sup>®</sup> 1200 only) | Occurs when the average oxygen inlet<br>pressure exceeds the acceptable limit for<br>the type of oxygen source.                                                                                                    | Reduce O <sub>2</sub> inlet pressure.                                                                       |

P/N 18409-001, Rev. A

LTV® 1200/1150 Ventilator

| Alarm     | Cause                                                                                                    | Solution                                                                                                    |
|-----------|----------------------------------------------------------------------------------------------------|----------------------------------------------------------------------------------------------------|
| HIGH PEEP | <ul> <li>Occurs when the ventilator detects one of the following conditions:</li> <li>The patient circuit positive end expiratory pressure (PEEP) exceeds the High PEEP alarm setting.</li> <li>Patient Circuit, Exhalation valve and/or PEEP valve occluded.</li> </ul> | Reevaluate ventilator<br>settings.<br>Disassemble, clean<br>and reassemble the<br>Patient Circuit,<br>Exhalation Valve and<br>PEEP Valve. |
| HIGH PRES | Occurs when the circuit pressure exceeds the set High Pressure Limit setting.                                                                                                    | Reevaluate ventilator<br>settings.<br>Inspect Patient Circuit<br>for occlusions or kinks.<br>Reevaluate patient.                          |
| HW Fault  | Occurs when the ventilator detects a problem with the ventilator hardware.                                                                                                    | If alarm reoccurs,<br>contact your Service<br>Rep or Pulmonetic<br>Systems.                                                               |

LTV<sup>®</sup> 1200/1150 Ventilator

### Alarms

| Alarm             | Cause                                                                                                    | Solution                                                                                                    |
|-------------------|----------------------------------------------------------------------------------------------------|----------------------------------------------------------------------------------------------------|
| INOP<br>Vent Inop | <ul> <li>A ventilator INOP occurs when:</li> <li>The ventilator is switched from On to<br/>Standby.</li> <li>The ventilator detects any condition<br/>that is deemed to make the ventilator<br/>unsafe.</li> </ul> | If an <b>INOP</b> alarm occurs<br>during operation,<br>remove ventilator from<br>service and contact<br>your Service Rep.                           |
| LOCKED            | The <b>LOCKED</b> message is displayed when<br>a button is pressed while the controls are<br>locked. No audible alarm is given.                                                                                    | Press the <b>Control</b><br>Lock button.<br>If locked alert<br>continues, press and<br>hold the <b>Control Lock</b><br>button for three<br>seconds. |
| LOW MIN VOL       | Occurs when the exhaled minute volume is less than the set Low Minute Volume.                                                                                                    | Examine Exhalation<br>Valve body for<br>disconnects.<br>Reevaluate patient.                                                                         |

P/N 18409-001, Rev. A

LTV® 1200/1150 Ventilator

| Alarm                                       | Cause                                                                                                    | Solution                                                                                                    |
|---------------------------------------------|----------------------------------------------------------------------------------------------------|----------------------------------------------------------------------------------------------------|
| LOW O₂ PRES<br>(LTV <sup>®</sup> 1200 only) | Occurs when the average oxygen inlet<br>pressure is less than the minimum<br>acceptable inlet pressure of 35 PSIG.     | Increase $O_2$ inlet<br>pressure.<br>If using $O_2$ cylinder,<br>replace used cylinder<br>with a new one.                                 |
| LOW PEEP                                    | Occurs when the patient circuit Positive<br>End Expiratory Pressure (PEEP) is less<br>than the Low PEEP alarm setting. | Reevaluate ventilator<br>settings.<br>Disassemble, clean<br>and reassemble the<br>Patient Circuit,<br>Exhalation Valve and<br>PEEP Valve. |
| LOW PRES                                    | Occurs when the peak inspiratory pressure<br>for a machine or assist breath is less than<br>the Low Pressure setting.  | Examine Patient<br>Circuit for disconnect.<br>Reevaluate ventilator<br>settings.<br>Reevaluate patient.                                   |
| NO CAL DATA,<br>NO CAL                      | Occurs when the ventilator detects invalid<br>or missing calibration records on power up.                              | Remove ventilator<br>from service, perform<br>Calibration procedure.                                                                      |

LTV® 1200/1150 Ventilator

| Alarm       | Cause                                                                                                    | Solution                                                                                                 |
|-------------|----------------------------------------------------------------------------------------------------|----------------------------------------------------------------------------------------------------|
| POWER LOST  | Occurs when the ventilator is operating on<br>external power and the voltage drops<br>below the useable level and switches to<br>internal battery operation. | Evaluate power<br>requirements.<br>Attach ventilator to an<br>external AC or DC<br>power source.         |
| POWER LOW   | Occurs when the ventilator is operating on external power and the voltage drops to the low level.                                                            | Evaluate power requirements.                                                                             |
| REMOVE PTNT | Occurs when the ventilator is powered up<br>in the Ventilator Checkout or Ventilator<br>Maintenance modes. The ventilator is not<br>delivering gas.          | Ensure patient is<br>disconnected from<br>ventilator and is being<br>ventilated by<br>alternative means. |

LTV® 1200/1150 Ventilator

| Alarm                                                     | Cause                                                                                                    | Solution                                                                                                    |
|-----------------------------------------------------------|----------------------------------------------------------------------------------------------------|----------------------------------------------------------------------------------------------------|
| RESET                                                     | A <b>RESET</b> alarm occurs if the ventilator<br>restarts following a condition other than<br>being shut down by pressing the<br>On/Standby button.                                                                                                    | May be caused by<br>Internal Battery<br>depletion or ESD. If<br>the problem reoccurs,<br>remove from service<br>and contact your<br>Service Rep or<br>Pulmonetic Systems            |
| SBT < f<br>SBT > f<br>SBT < f/Vt<br>SBT > f/Vt<br>SBT OFF | These alarms are only active in the<br>Spontaneous Breathing Trial (SBT) mode<br>of ventilation (see the <i>LTV</i> <sup>®</sup> 1200 or <i>LTV</i> <sup>®</sup><br>1150 Operator's Manual, Chapter 9, for<br>more information on each alarm setting). |                                                                                                    |
| XDCR FAULT                                                | Occurs when a transducer autozero test fails.                                                                                                    | Press <b>Silence/Reset</b><br>button twice to reset<br>alarm. If problem<br>occurs frequently,<br>remove from service<br>and contact your<br>Service Rep. or<br>Pulmonetic Systems. |
| SBT OFF<br>XDCR FAULT                                     | Occurs when a transducer autozero test fails.                                                                                                    | Press <b>Silence/Reset</b><br>button twice to reset<br>alarm. If problem<br>occurs frequently,<br>remove from service<br>and contact your<br>Service Rep. or<br>Pulmonetic Systems. |

LTV<sup>®</sup> 1200/1150 Ventilator

Cardinal Health

Pulmonetic Systems 17400 Medina Rd., Suite 100

Minneapolis, Minnesota 55447-1341

| Customer Care: | (800) 754-1914 |
|----------------|----------------|
|                | (763) 398-8500 |
| Fax:           | (763) 398-8403 |

www.cardinalhealth.com/viasys

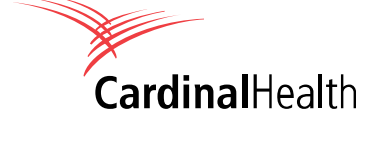